Please click here for FAQ

### Step 1

Launch Internet Browser app (e.g., Chrome / Safari)

### Step 2

Login on www.sportsync.sg using •ActiveSG •SingPass

Once logged in, you will be directed to the SportSync homepage

### Step 3

Click on the 'Edit Profile' icon

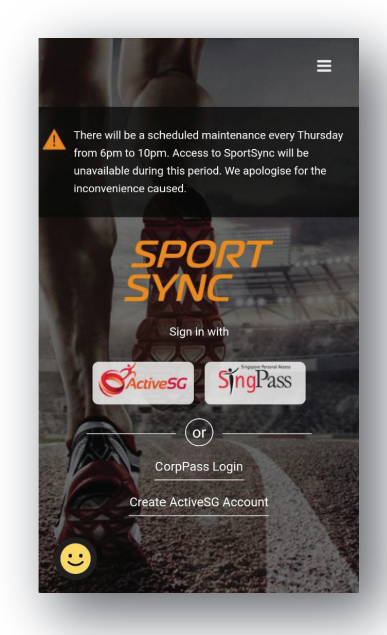

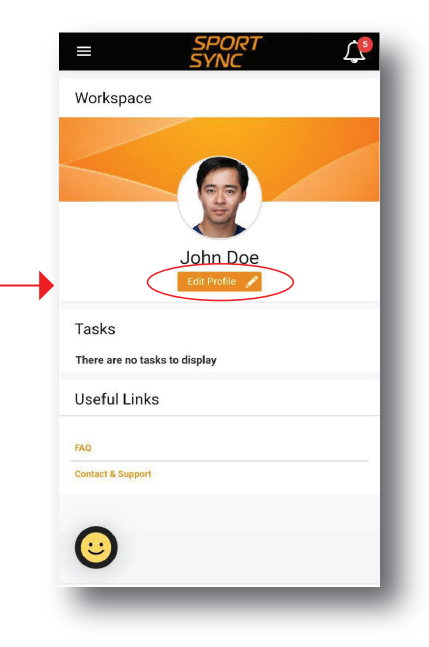

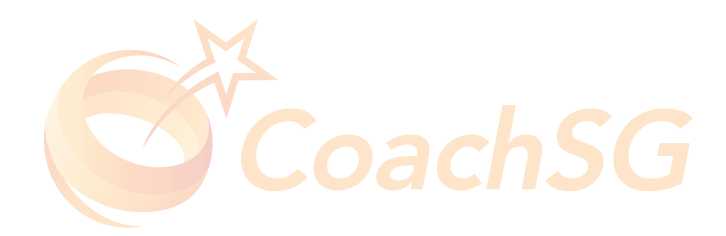

Please click here for FAQ

### Step 4

Scroll down the page to your 'Personal Particulars'

### Step 5

Under the 'Personal Particulars' section, click on the 'pencil' icon to update your details

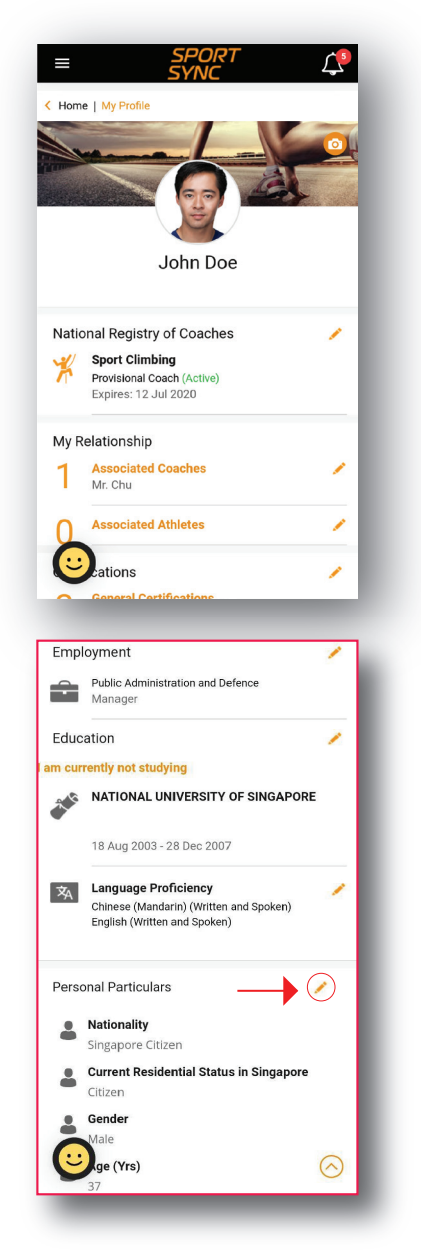

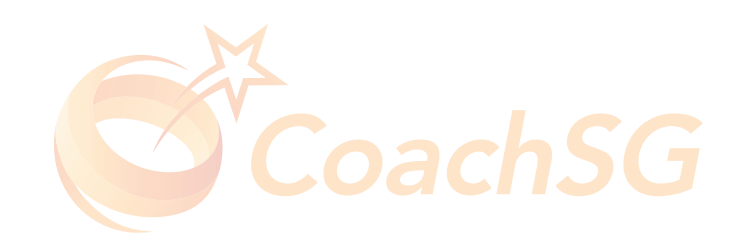

Please click here for FAQ

#### Step 6

Ensure the correct type of pass is entered in the field

Click on the box indicate in red to upload relevant documents (i.e., screenshot of your MOM account profile, images of your pass)

| Cancel                                                                                                    | Personal Particulars Save                                                                                                    |
|----------------------------------------------------------------------------------------------------|----------------------------------------------------------------------------------------------------|
| Identification Ty                                                                                                    | rpe * Identification Number *                                                                                                    |
| Salutation *                                                                                                    | Full Name *                                                                                                    |
| Mr                                                                                                    | ✓ John Doe                                                                                                    |
| Preferred Name                                                                                                    | /Alias Family Name                                                                                                    |
| Preferred Nan                                                                                                    | ne Family Name                                                                                                    |
| Nationality *<br>Zimbabwean                                                                                                    | ~                                                                                                    |
| Current Residen<br>Employment F                                                                                                    | tial Status in Singapore<br>Pass (EP)                                                                                                    |
| Employment Dae                                                                                                    | s (EP) Details                                                                                                    |
| Proyment Pas                                                                                                    |                                                                                                    |
| Date of Issue                                                                                                    | Date of Expiry *                                                                                                    |
| Date of Issue                                                                                                    | Date of Expiry *<br>Y 14 Apr 2020                                                                                                    |
| Date of Issue DD MMM YYYY Note : Permitte docx and gif. F (min: 10 kb an Double 1                                                  | Date of Expiry *<br>14 Apr 2020<br>ed File Types: jpg, jpeg, png, pdf, doc,<br>Permissible File Size:<br>d max 10000 kb<br>tap or touch here to upload the files                                                               |
| Note : Permitt<br>docx and gif. F<br>(min: 10 kb an<br>Double 1<br>Birth_Date (Day/                                                | Date of Expiry       'Y     14 Apr 2020       ed File Types: jpg, jpg, png, pdf, doc,<br>'ermissible File Size:<br>d max 10000 kb)       tap or touch here to upload the files       'Mth/Yr)     Age (Yrs) *                  |
| Date of Issue DD MMM YYYY Note : Permitte docx and gif. F (min: 10 kb an Double 1 Double 1 Birth Date (Day/                        | Date of Expiry *       'Y'     14 Apr 2020       ed File Types: jpg, jpeg, png, pdf, doc,<br>'ermissible File Size:<br>d max 10000 kb       tap or touch here to upload the files       'Mth/Yr) *     Age (Yrs) *       37    |
| Date of Issue DD MMM YYYY Note : Permitt docx and gif. F (min: 10 kb an Double 1 Double 1 Birth Date (Day) Output Gountry of Birth | Date of Expiry       Y     14 Apr 2020       ed File Types: jpg, jpeg, png, pdf, doc,<br>Permissible File Size:<br>d max 10000 kb)       tap or touch here to upload the files       Mth/Yr)     Age (Yrs)       37       Race |

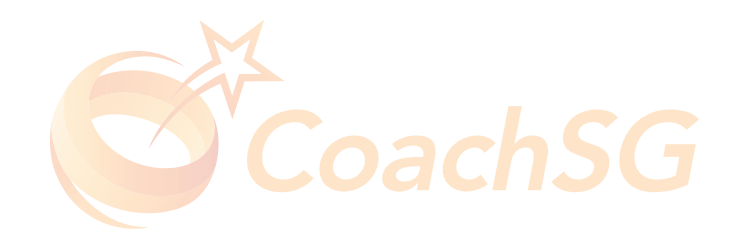

Please click here for FAQ

#### Step 7

You may either 1) Select an image from your phone

#### OR

2) Take a photo

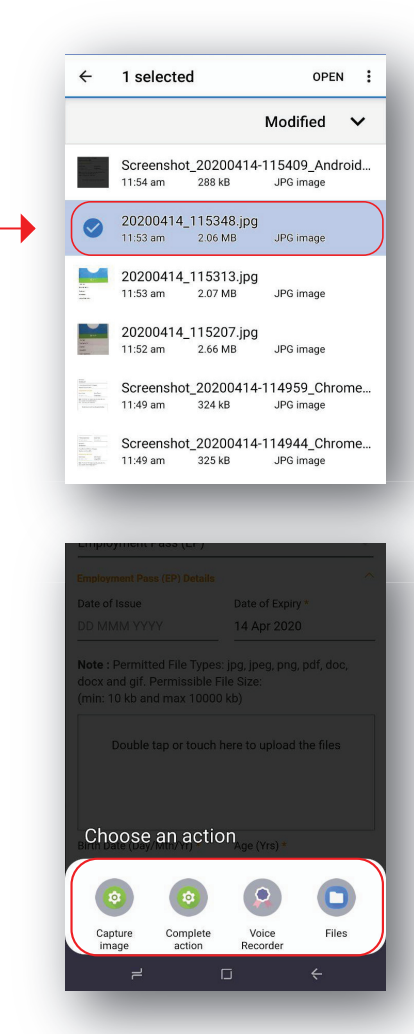

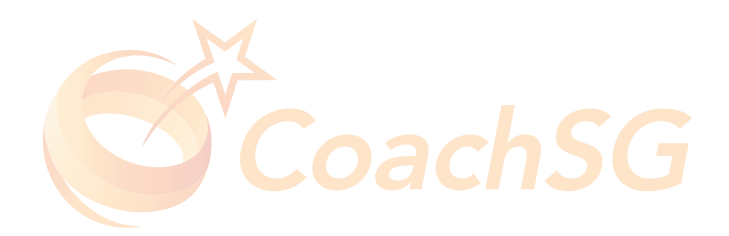

Please click here for FAQ

### Things to note

This shows that the file you selected is loading

Remember to key in the accurate 'Date of Issue' and 'Date of Expiry' of your pass accordingly

Please give a moment for a 'Tick' to appear to ensure the document is properly loaded

Red tick is for illustration purpose only  $\!\!\!\!\!\!\!\!\!\!\!\!\!\!\!\!$ 

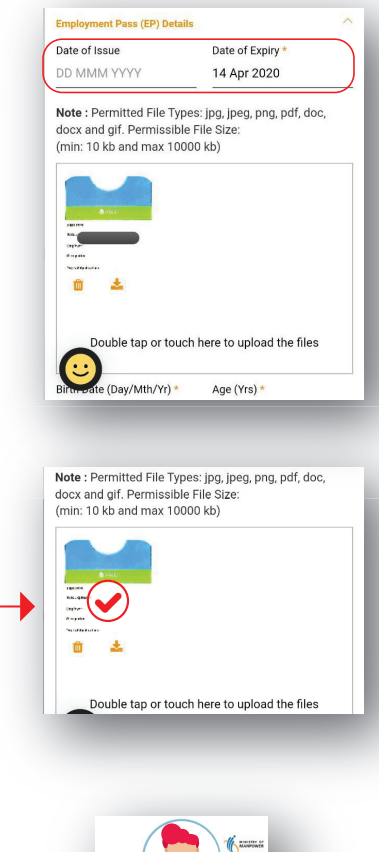

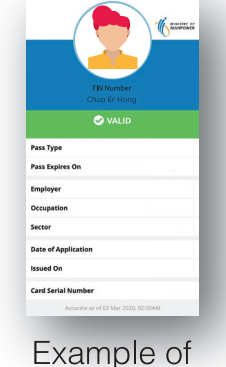

workpass

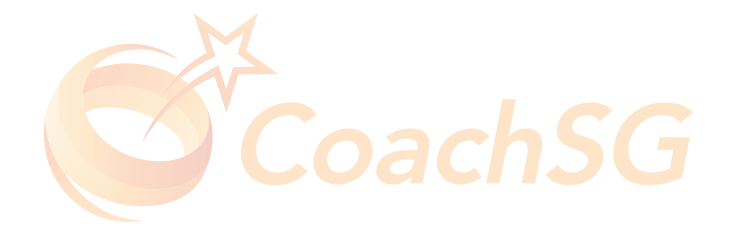

Please click here for FAQ

#### Things to note

Do save upon completing the updates

You have successfully updated your pass details

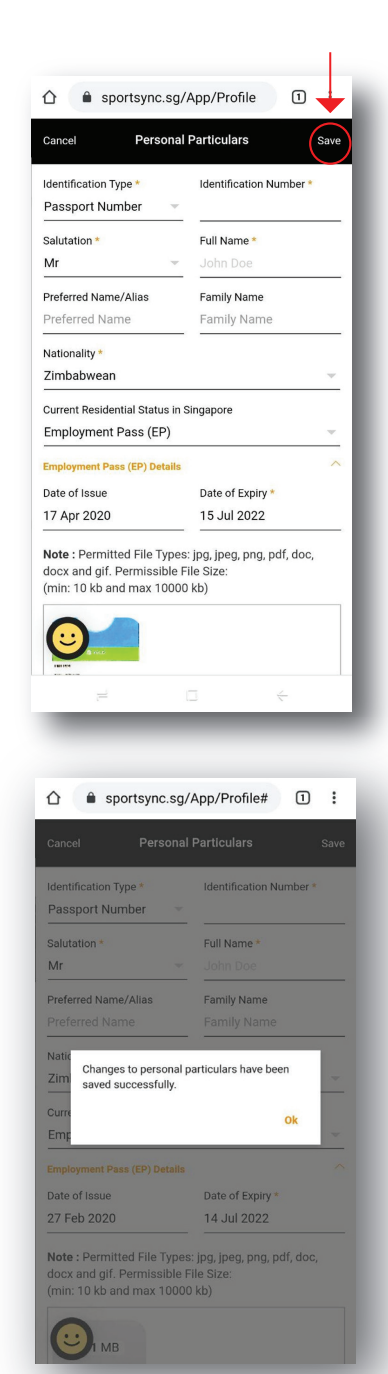

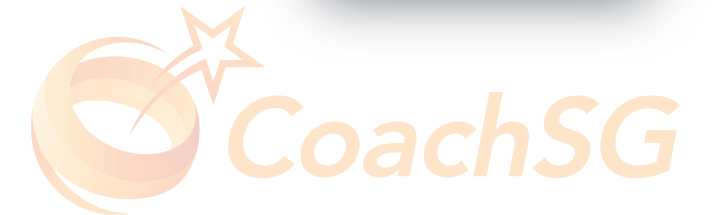